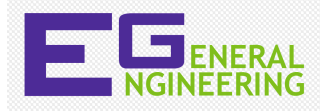

| Project Tasks for EG 1003:                                                                                                    | Microsoft Project 2010                                                                                                    | Microsoft Project 2007                                                                                                    |
|----------------------------------------------------------------------------------------------------|----------------------------------------------------------------------------------------------------|----------------------------------------------------------------------------------------------------|
|                                                                                                    | (Available on EG computers)                                                                                                    | (Mac version using WineBottler)                                                                                                    |
| Select start and finish dates                                                                                                    | <ol> <li>Write a task</li> <li>Select appropriate "start date"<br/>and "duration"         <ul> <li>m-min</li> <li>h-hr</li> <li>d-day</li> <li>w-wk</li> <li>mon-month</li> <li>ed-elapsed days</li> </ul> </li> <li>Project will automatically calculat<br/>"end date"</li> </ol> | <ol> <li>Write a task</li> <li>Select appropriate "start date"<br/>and "duration"</li> <li>m-min</li> <li>h-hr</li> <li>d-day</li> <li>w-wk</li> <li>mon-month</li> <li>ed-elapsed days</li> <li>e3. Project will automatically<br/>calculate "end date"</li> </ol> |
| <ul> <li>Change Timescale</li> <li>This helps to make your Gantt chart more compact</li> </ul>                                                               | <ol> <li>Right click on the timescale</li> <li>Select format</li> <li>Change "middle tier" units to<br/>"months"</li> <li>Change "bottom tier" units to<br/>"weeks"</li> <li>Select OK</li> </ol>                                                                                  | <ol> <li>Right click on the timescale</li> <li>Select format</li> <li>Change "middle tier" units to<br/>"months"</li> <li>Change "bottom tier" units to<br/>"weeks"</li> <li>Select OK</li> </ol>                                                                   |
| Add a new task in between two<br>existing tasks                                                                                                    | <ol> <li>Click the task below where you<br/>would like to insert a new task</li> <li>Right click, select "insert task"</li> </ol>                                                                                                    | <ol> <li>Click the task below where you<br/>would like to insert a new task</li> <li>Click "insert" and select "new<br/>task"</li> </ol>                                                                                                    |
| <ul> <li>Create summary/detail tasks</li> <li>Helps to organize your schedule</li> </ul>                                                                     | <ol> <li>Click the green arrow icon<br/>pointing to the right to indent<br/>task</li> </ol>                                                                                                    | <ol> <li>Click the green arrow icon<br/>pointing to the right to indent<br/>task</li> </ol>                                                                                                    |
| <ul> <li>Link Tasks</li> <li>This automatically fills the "predecessor" column in the task list</li> </ul>                                                   | <ol> <li>Highlight all tasks</li> <li>Click chain link icon</li> </ol>                                                                                                    | <ol> <li>Highlight all tasks</li> <li>Click chain link icon</li> </ol>                                                                                                    |
| <ul> <li>Add Resources</li> <li>Indicates which team<br/>member is responsible for<br/>which task</li> <li>Can also mention special<br/>equipment</li> </ul> | <ol> <li>Stretch task list further to the<br/>right</li> <li>Type in appropriate team<br/>member</li> </ol>                                                                                                    | <ol> <li>Stretch task list further to the<br/>right</li> <li>Type in appropriate team<br/>member</li> </ol>                                                                                                    |
| <ul> <li>Add Milestones</li> <li>Are events rather than tasks</li> <li>The diamond bullet indicates that it is a milestone</li> </ul>                        | <ol> <li>Insert the "Milestone" as a task</li> <li>Enter the milestone presentation<br/>date</li> <li>Select "0 days" as the duration</li> </ol>                                                                                                    | <ol> <li>Insert the "Milestone" as a task</li> <li>Enter the milestone presentation<br/>date</li> <li>Select "0 days" as the duration</li> </ol>                                                                                                    |

## **Microsoft Project Guide**

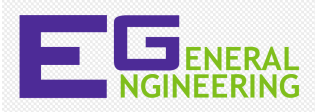

| <ul> <li>Show Tasks as Complete</li> <li>This is important to update for each Milestone Presentation</li> <li>Updates your progress line</li> </ul>                                                                                                    | <ol> <li>Right click appropriate cell in<br/>column 2 next to the task that is<br/>complete</li> <li>Change percent complete to<br/>100%</li> </ol>                                                                                                    | <ol> <li>Right click appropriate cell in<br/>column 2 next to the task that is<br/>complete</li> <li>Select "task information" and<br/>update percent complete to<br/>100%</li> </ol>                                                                                                    |
|----------------------------------------------------------------------------------------------------|----------------------------------------------------------------------------------------------------|----------------------------------------------------------------------------------------------------|
| <ul> <li>Show Progress Line</li> <li>Shows us if you are ahead, behind, or right on schedule</li> <li>Note: You can manually update your progress line <ul> <li>Click "project tab"</li> <li>Select "project information"</li> <li>Update "status date" to the date of the most recent task completed</li> </ul> </li> </ul> | <ol> <li>"Tools" tab → tracking →<br/>progress lines</li> <li>"Date &amp; Intervals" tab → select<br/>"always display current progress<br/>line" → OK</li> <li>OR-</li> <li>Right click Gantt chart and<br/>select "progress lines"</li> <li>"Date &amp; Intervals" tab → select<br/>"always display current progress<br/>line" → OK</li> </ol> | <ol> <li>"Tools" tab → tracking →<br/>progress lines</li> <li>"Date &amp; Intervals" tab → select<br/>"always display current progress<br/>line" → OK</li> <li>OR-</li> <li>Right click Gantt chart and<br/>select "progress lines"</li> <li>"Date &amp; Intervals" tab → select<br/>"always display current progress<br/>line" → OK</li> </ol> |
| Copy and paste Project<br>schedule and Gantt chart<br>into PowerPoint as a<br>PICTURE<br>Must copy picture NOT take<br>a screenshot<br>We only want your schedule<br>(not the task ribbon or empty<br>cells)                                                                                                    | <ol> <li>Select desired rows</li> <li>Click copy icon</li> <li>Change the following:         <ul> <li>Render Image → "For<br/>Screen"</li> <li>Copy → "Rows on<br/>screen"</li> <li>Timescale → insert your<br/>start/finish dates</li> </ul> </li> <li>Your schedule is now copied,<br/>paste onto PowerPoint</li> </ol>                       | <ol> <li>Select desired rows</li> <li>Click camera icon</li> <li>Change the following:         <ul> <li>Render Image → "For Screen"</li> <li>Copy → "Rows on screen"</li> <li>Timescale → insert your start/finish dates</li> </ul> </li> <li>Your schedule is now copied, paste onto PowerPoint</li> </ol>                                     |

## Key Points to Remember:

- Must have at least 20 tasks
  - o Show summary tasks and detail tasks
  - Show benchmarks and presentations
  - Make sure appropriate team member responsible for each task is shown
- > Task list and Gantt chart should be on the same slide
  - I've seen students in the past use animations to help fit their schedule onto one slide which makes it easier to see
- > Easier way to calculate and monitor labor hours
  - Click "view" and select "resource sheet"
    - This monitors the hourly rate and labor hours of each team member
  - To return to the Gantt chart click "view" and select "Gantt chart"

## [ANYTHING IN RED IS IMPORTANT, BECAUSE IT IS PART OF THE GRADING RUBRIC]